## <u>I ) Backup MS Outlook email ( ມີ 2 ວິທີ )</u>

#### 1) Export to a file

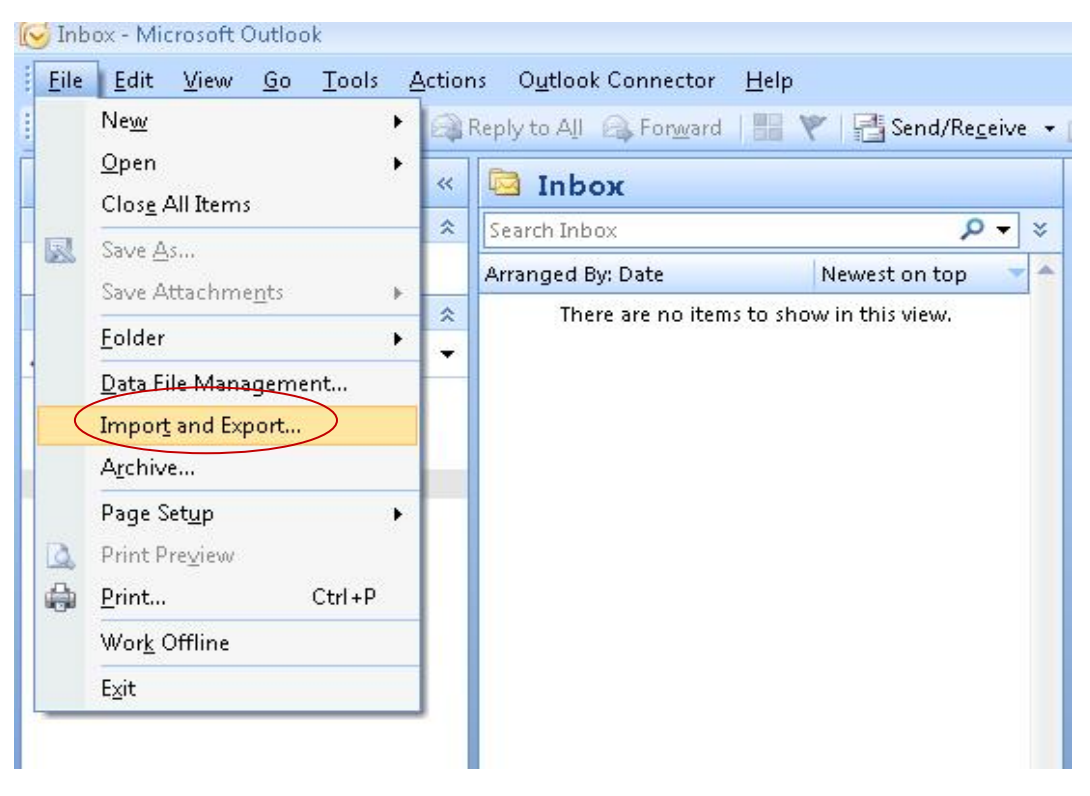

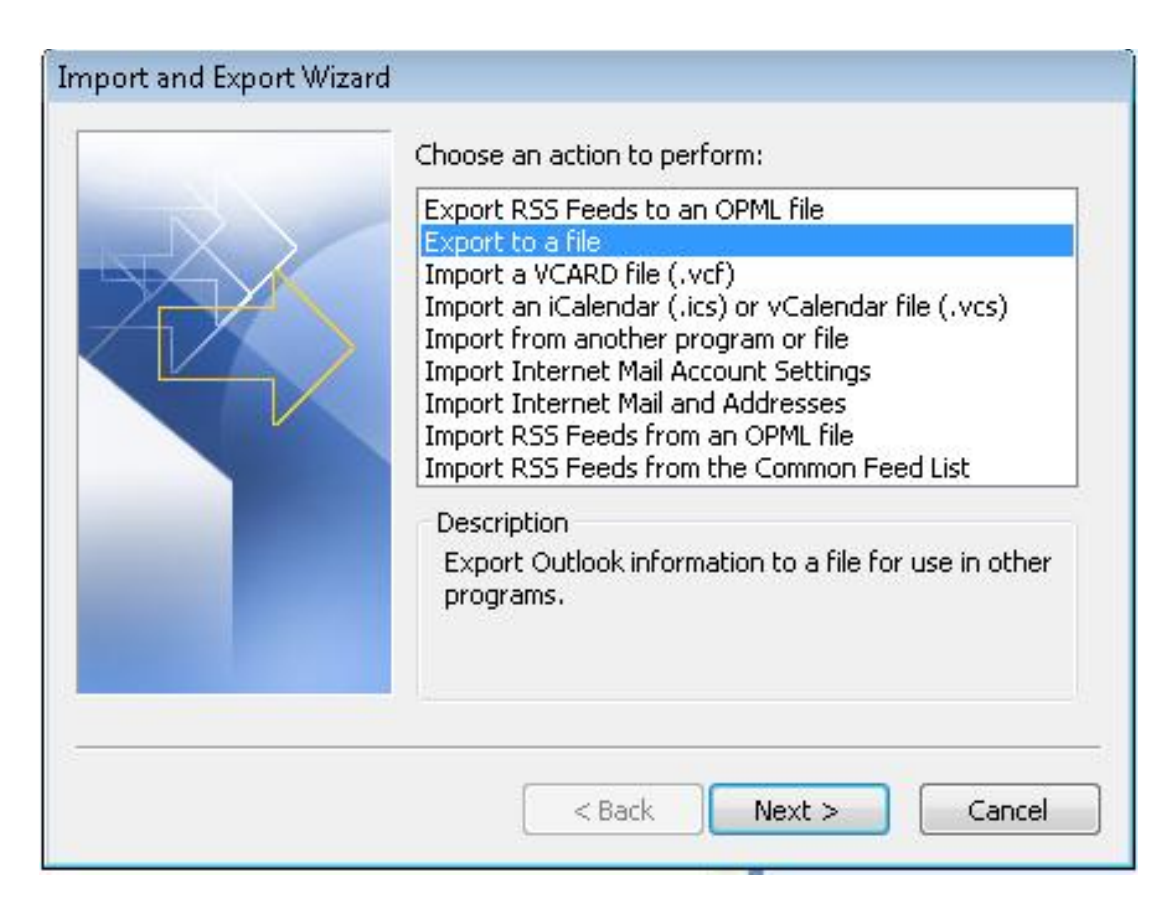

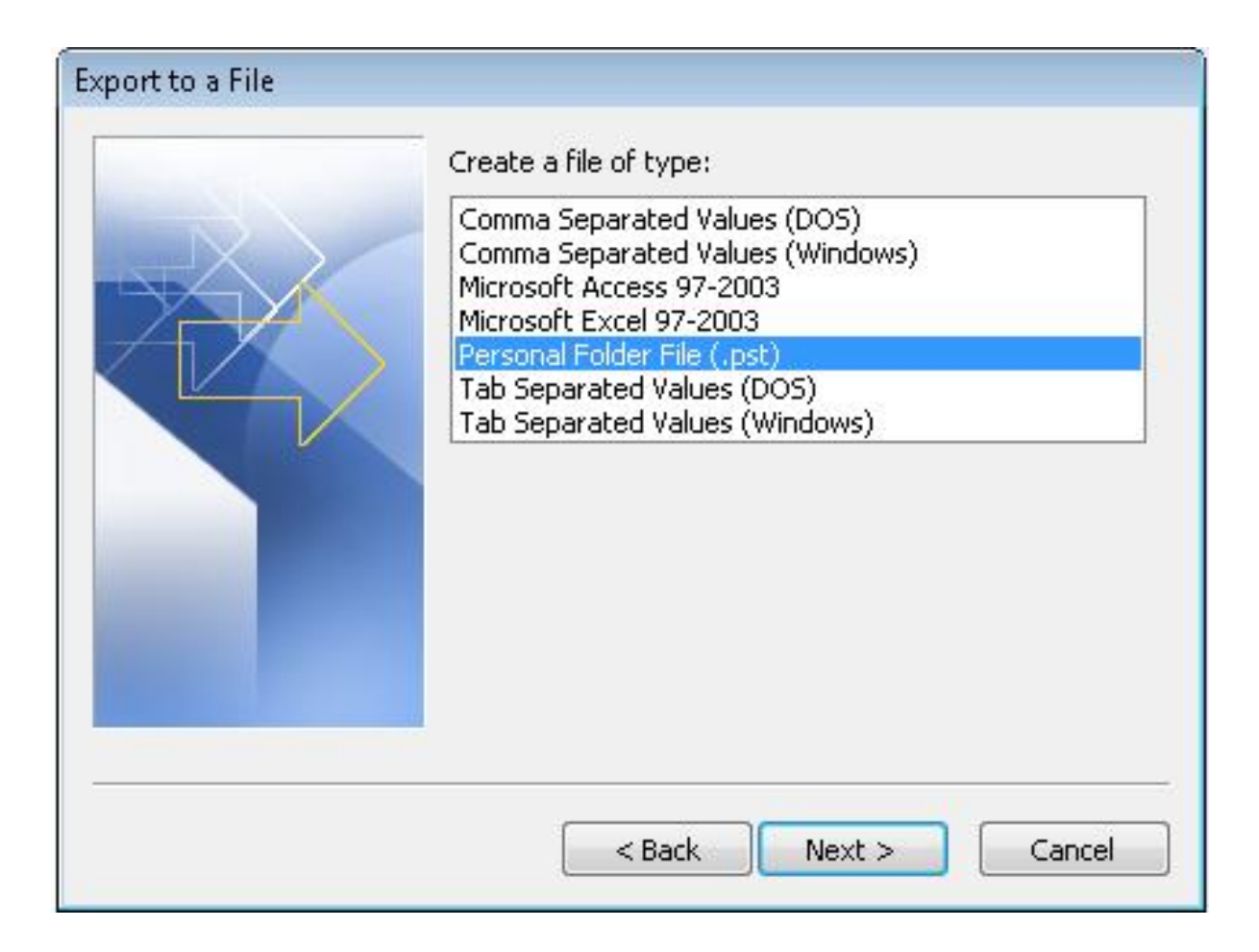

ສາມາດເລືອກວ່າຈະແບກອັບສະເພາະອັນໃດອອກກໍ່ໄດ້ແຕ່ໃນນີ້ແມ່ນເລືອກແບກອັບໝົດ "Personal Folders"

| Export Personal Folders |                                                                                                    | X      |
|-------------------------|----------------------------------------------------------------------------------------------------|--------|
|                         | Select the folder to export from:<br>Personal Folders<br>Calendar<br>Select the folder to export from:<br>Personal Folders<br>Contacts<br>Deleted Items |        |
|                         | Drafts<br>Disits<br>Inbox<br>Journal<br>Disits<br>Junk E-mail<br>MyMail                                                                                 | •      |
|                         | Include subfolders      < Back Next >                                                                                                    | Filter |

## ເລືອກບ່ອນຈະແບກອັບໄວ້

- Replace duplicates with items exported: ອີເມວຫລືຂໍ້ມູນໃຫ້ທັບກັບໂຕເກົ່າທີ່ມີຢູ່.
- Allow duplicate items to be created: ຖ້າມີອີເມວຫລືຂໍ້ມູນຢູ່ແລ້ວ ແມ່ນ ມີອີກເປັນ 2 ເທົ່າ.
- Do not export duplicate items: ອີເມວຫລືຂໍ້ມູນບໍ່ໃຫ້ທັບກັບໂຕເກົ່າທີ່ມີຢູ່,ຖ້າມີຢູ່ແລ້ວເກັບໄວ້ຄືເກົ່າຖ້າມີອັນໃໝ່ມາ
   ແມ່ນເພີ່ມຕື່ມເຂົ້າໄປ.

| Export Personal Folders |                                                                                                    |
|-------------------------|----------------------------------------------------------------------------------------------------|
|                         | Save exported file as:                                                                                                    |
|                         | D:\Inbox\PRFMail2009.pst Browse                                                                                                    |
|                         | Options <ul> <li>Replace duplicates with items exported</li> <li>Allow duplicate items to be created</li> <li>Do not export duplicate items</li> </ul> |
|                         | < Back Finish Cancel                                                                                                    |

### 2) <u>Copy to a file</u>

ທີ່ MS Outlook ເຂົ້າໄປ Tools --> Account Settings.. ( ຮູບ 1 )

ທີ່ ( ຮູບ 2 ) ໃຫ້ສັງເກດ ຊີ່ໄຟລ ,ບ່ອນເກັບມ<sup>ູ</sup>້ງນ ແລະ ຄ່ຳ Default

ໃຫ້ເລືອກເອົາ Data file ທີ່ມີຄ່າເປັນ Default ຈາກນັ້ນສັງເກດວ່າມັນເກັບໄວ້ໃສ ແລະ ໄຟລຊື່ຫຍັງ ແລ້ວກໍ່ໄປ Copy ເອົາໄປສຳຮອງໄວ້ບ່ອນທີ່ຕ້ອງການຈະສຳຮອງໄວ້ກໍ່ສຳເລັດ.

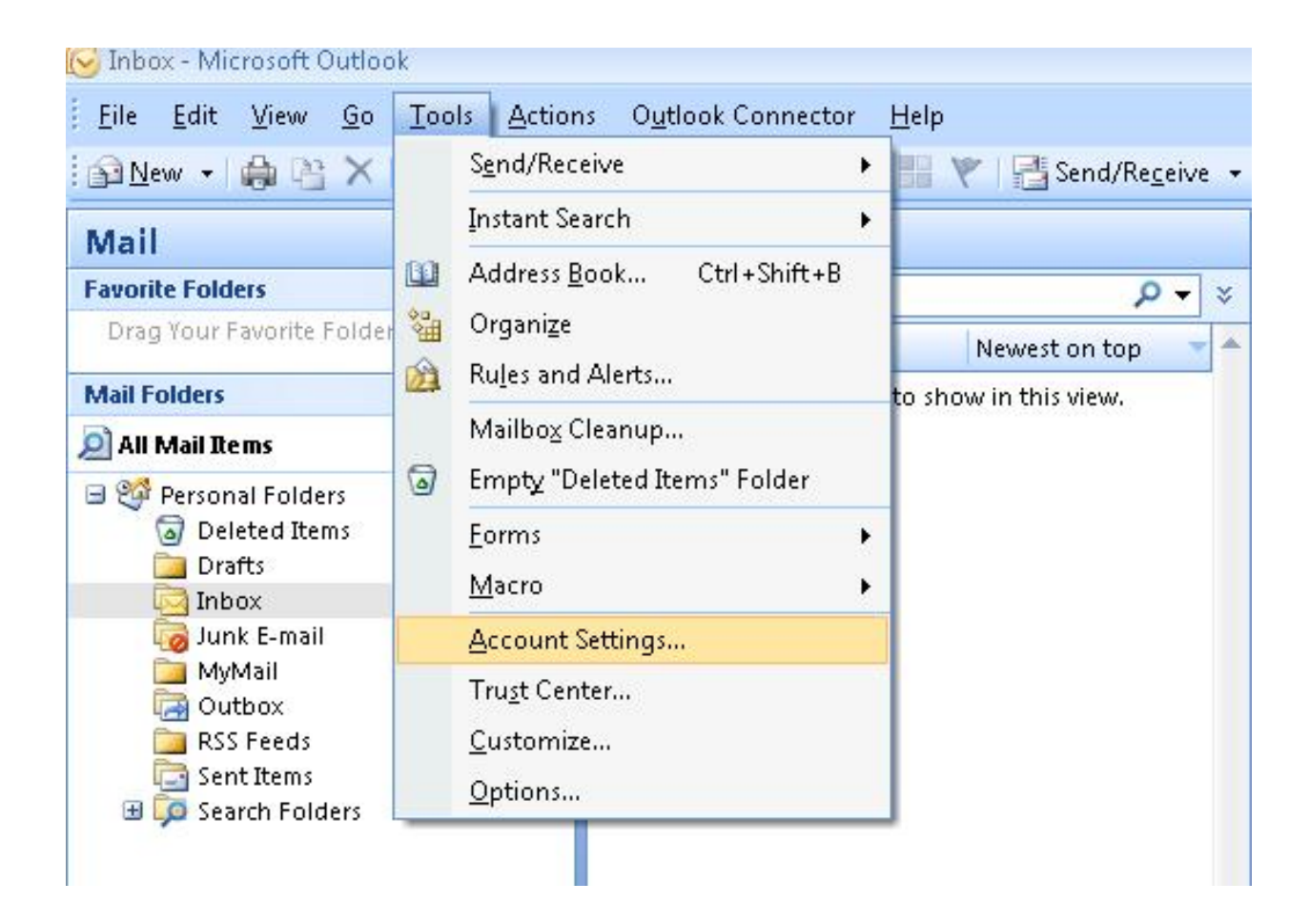

| Add                                                                                                    | Outlook Data | Files   | SharePoint Lists | Internet Calendars | Published Calendars | Address Books |
|----------------------------------------------------------------------------------------------------|--------------|---------|------------------|--------------------|---------------------|---------------|
| me       Filename       Comment         rsonal Folders       Outlook1.pst)ir D:\Backup_D\MyEmail       Default         ct a data file in the list, then click Settings for more details or click Open Folder to display the er that contains the data file. To move or copy these files, you must first shut down Outlook.       Tell Me More | Add 😭 Se     | ettings | Set as Default   | X Remove 🛅 Op      | pen Folder          | Hadress books |
| rsonal Folders Outlook1.pst)in D:\Backup_D\MyEmail Default Default Ct a data file in the list, then click Settings for more details or click Open Folder to display the r that contains the data file. To move or copy these files, you must first shut down Outlook. Tell Me More                                                            | me           | Fi      | ename            |                    |                     | Comment       |
| ct a data file in the list, then click Settings for more details or click Open Folder to display the<br>r that contains the data file. To move or copy these files, you must first shut down Outlook.                                                                                                    |              |         | $\sim$           |                    |                     |               |
|                                                                                                    |              |         |                  |                    |                     |               |

#### II ) Restore

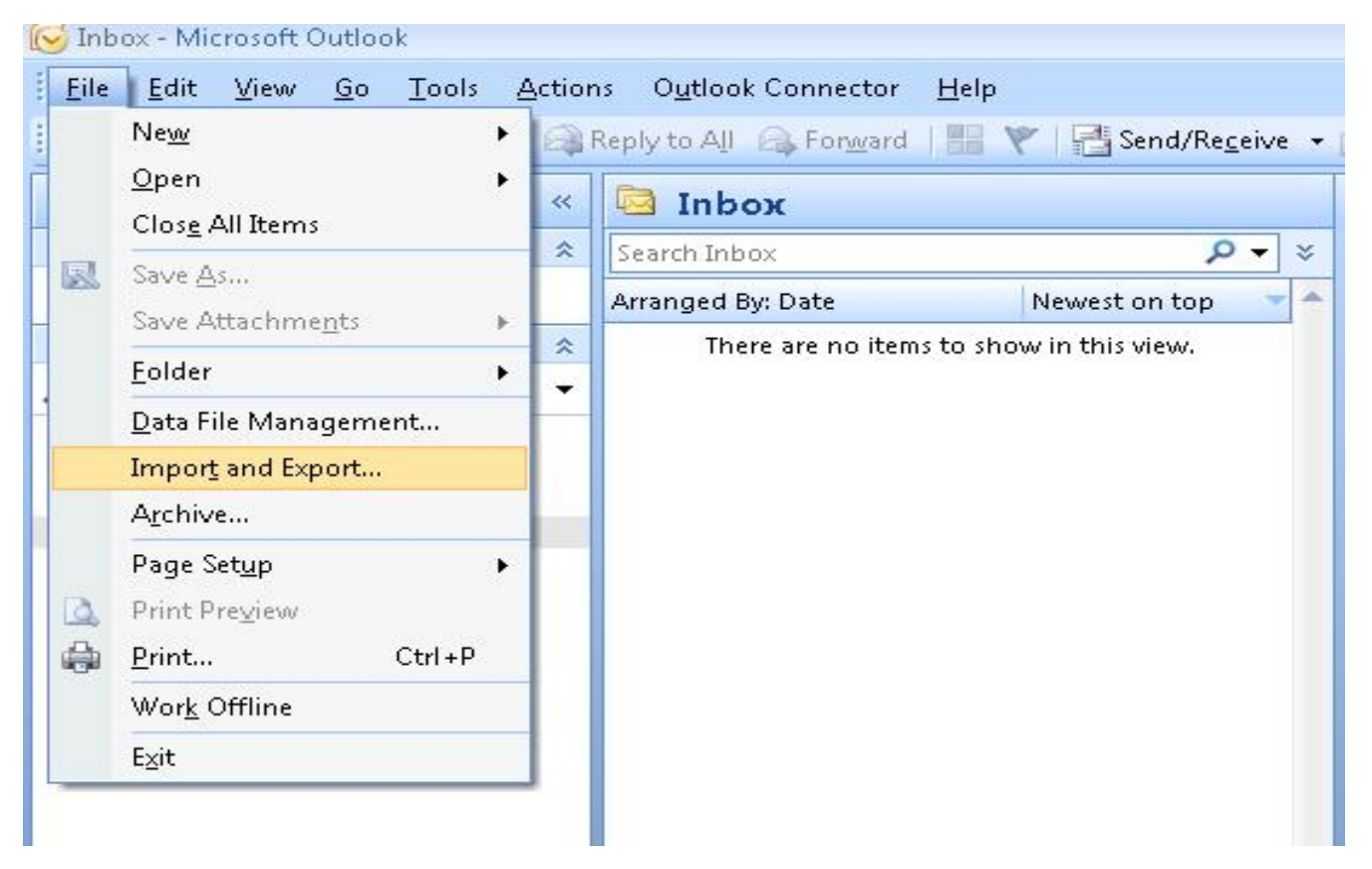

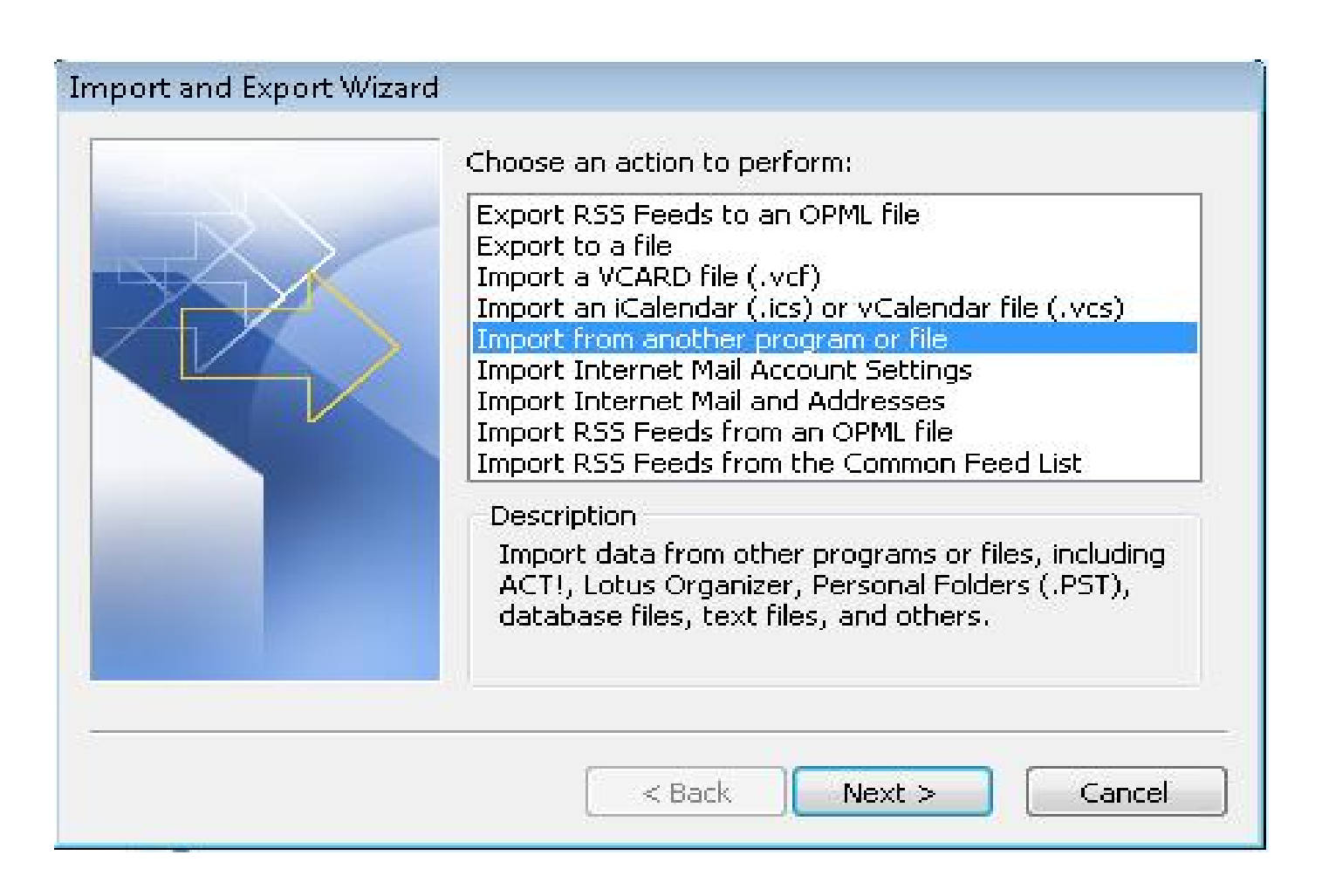

| Lotus Organizer 5.x<br>Microsoft Access 97-2003<br>Microsoft Excel 97-2003<br>Outlook Express 4.x, 5.x, 6.x or Windows Mail<br>Personal Address Book | - |
|----------------------------------------------------------------------------------------------------|---|
| Personal Folder File (.pst)<br>Tab Separated Values (DOS)<br>Tab Separated Values (Windows)                                                          | * |
| Tab Separated Values (Windows)                                                                                                    | Ŧ |
|                                                                                                    |   |
|                                                                                                    |   |

# ເລືອກໄຟລທີ່ຕ້ອງການເອີ້ນຄືນ

| Import Personal Folders |                                                                                                    | X      |
|-------------------------|----------------------------------------------------------------------------------------------------|--------|
|                         | File to import                                                                                            |        |
|                         | D:\Inbox\PRFMail2009.pst                                                                                  | Browse |
|                         | Options<br>Replace duplicates with items im<br>Allow duplicates to be created<br>Do not import duplicates | ported |
|                         | < Back Next >                                                                                             | Cancel |